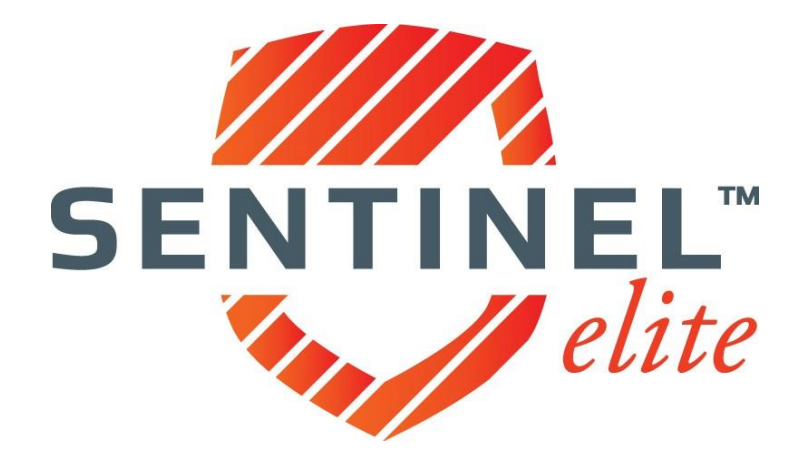

# **Agent User Guide**

vl

#### Table of Contents

## **SENTINEL ELITE™**

| General                | 1   |
|------------------------|-----|
| Logging In             | 1   |
| Password Reset         |     |
| Profile Management     |     |
| Principle of an Agency | 5-6 |
| Logging Out            |     |
| Agent Dashboard        |     |
| Appointments           |     |
| Documents              |     |
| Groups                 |     |
| Writing Codes          |     |
| Licenses               |     |

## **LOGGING IN**

Sentinel Elite<sup>M</sup> is accessible at <u>www.sentinelelite.com</u>. To login enter your username and password and then click *Log In*.

| <b>SENTINEL</b> |                                                                                                    |  |
|-----------------|----------------------------------------------------------------------------------------------------|--|
|                 | Welcome to Gorman Health Group Portal<br>Sentene Ster 11s A Revise, module-based software solution designed to assiss government managed care<br>organizations onboard agents, provide straining, manage organized water and pay commissions<br>effectively and compliantly Revised water organizations in simple, architect Service at a sa-<br>complete solution or tainored to address specific needs. Log in below or click here to learn more. |  |
|                 | Log In<br>Username<br>Password<br>Remember me? Forgot your password?                                                                                                    |  |
|                 | Log In Register as an Agent                                                                                                    |  |
|                 |                                                                                                    |  |

## **PASSWORD RESET**

If you have forgotten your password click *Forgot your password?* on the landing page.

|                                       | Welcome to Gorman Health Group                                                                                                    | Portal                                                                                                    |
|---------------------------------------|----------------------------------------------------------------------------------------------------|----------------------------------------------------------------------------------------------------|
| S sertem<br>organiza<br>«Piter<br>Com | Eller <sup>®</sup> is a flexible, module-based software solution designed to assis gover<br>about provide the solution of the solution of the solution of the solution<br>way and compliantly. Because every organization is unique, Sentinel Eller <sup>®</sup><br>npiete solution or tailored to address specific needs. Log in below or click he | emineria margado care<br>a da digu commosiona<br>can be license as a<br>ene to learn more.                                                                                                    |
|                                       | Log In<br>Username                                                                                                    |                                                                                                    |
|                                       | Password                                                                                                    | <u>m</u>                                                                                                    |
|                                       | Remember me?     Forget your password?     Log in                                                                                                    | a starting and a start of the start of the s |
|                                       | Register as an Agent                                                                                                    |                                                                                                    |
|                                       |                                                                                                    |                                                                                                    |
|                                       |                                                                                                    |                                                                                                    |
|                                       |                                                                                                    |                                                                                                    |
|                                       |                                                                                                    |                                                                                                    |
|                                       |                                                                                                    |                                                                                                    |

Enter your User Name when prompted and click *Continue*.

| ELITE |                                                                                                    |     |
|-------|----------------------------------------------------------------------------------------------------|-----|
|       | Step 1 of 3- Please enter your user name so we can retrieve your account information.         Your information is kept confidential and secure at all times.         ACCOUNT INFORMATION         User Name*         Image: Image: Image | rue |

Next confirm the answer to your self-selected **Security Question** along with the **Last Four Digits of your Social Security Number** and click **Continue**.

| ELITE                                                       |                                                                     |          |
|-------------------------------------------------------------|---------------------------------------------------------------------|----------|
| Forgot Password                                             |                                                                     |          |
| Step 2 of 3 – Please answer the security question associate | d with your account. Then specify the last four digits of your SSN. |          |
| CONFIRM SECURITY OUESTION                                   |                                                                     |          |
| In which city would you like to retire?                     | Last four digits of SSN*                                            |          |
|                                                             |                                                                     |          |
| L                                                           |                                                                     |          |
|                                                             |                                                                     | Continue |
|                                                             |                                                                     | Contact: |

Enter a new password and confirm by reentering.

✓ Tip: Password requirements in Sentinel Elite<sup>™</sup> include at least 8 characters, including at least one uppercase letter, a lower case letter, a number and a non-alphanumeric character (#\$!). Example: Password1#

| SENTINEL<br>ELITE                                                                                                    |                   |                        |
|----------------------------------------------------------------------------------------------------|-------------------|------------------------|
| Forgot Password<br>Step 3 of 3 - Please enter and confirm a new password for your account<br>RESET PASSWORD<br>Password*<br>If you already have an account, please log in. | Confirm password* | Contat:<br>12-456-7890 |

#### **PROFILE MANAGEMENT**

To manage your profile including your demographic information and security details, place the cursor on your name in the upper right hand corner of the screen and select *Profile* from the drop down menu.

| ELITE           |                         |            |                           |                 |                    |                  | April Agent V           |
|-----------------|-------------------------|------------|---------------------------|-----------------|--------------------|------------------|-------------------------|
| BestHealth      | Plan Admin Dashboard    |            |                           |                 |                    |                  | Profile<br>Switch Roles |
| *** On-Roarding |                         |            | PR                        | ROGRAM STATUS   |                    |                  | Log out                 |
| Dashboard       | Program Name            | Start Date | Stop New Enrollments Date | Agents Enrolled | Agents In Progress | Agents Completed | Agents Stopped          |
| Agencies        | Anexinet Sample Program | 04/01/2016 |                           | 0               | 0                  | 0                | 0                       |
| Appointments    | Aprils Test Program     | 01/01/2016 |                           | 1               | 1                  | 0                | 0                       |
| Data Extracts   | Demo Program            | 01/01/2016 |                           | 1               | 0                  | 0                | 0                       |
|                 | Test Program            | 01/01/2016 |                           | 0               | 0                  | 0                | 0                       |
| C Groups        | View All                |            |                           |                 |                    |                  |                         |

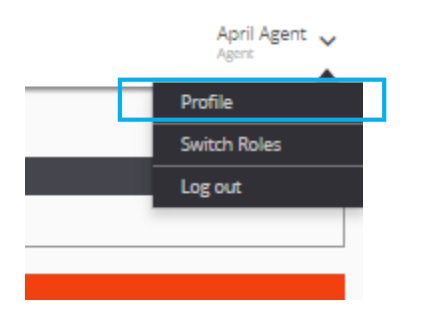

The information housed on your Profile Screen includes;

**Demographic Information** 

- Name
- Date of Birth
- Gender
- Social Security Number
- National Producer Number
- Email
- Telephone Numbers
- Addresses

#### Credentials

- Username
- Password
- Security Questions
- Security Answers

#### Principal Details (where applicable)

• Name of Agency for which you are the Principal

|                    |                                                                 |                 |            |                                                    |   |              |                                         | April Agent 🥪<br>Agent  |
|--------------------|-----------------------------------------------------------------|-----------------|------------|----------------------------------------------------|---|--------------|-----------------------------------------|-------------------------|
| doard<br>pirtments | My Profile                                                      |                 |            |                                                    |   |              |                                         |                         |
|                    | DEMOGRAPHIC INFORMATION                                         |                 |            |                                                    |   |              | LOGIN CREDENTIALS                       |                         |
|                    | First Name*                                                     | Initial         | Last Name* |                                                    |   | Suffix       | Username*                               |                         |
|                    | Apri                                                            |                 | Agent      |                                                    |   |              | afling/8                                |                         |
|                    | Date of Birth*                                                  | Gender*         |            |                                                    |   |              | Password                                |                         |
|                    | 11/1/19/8                                                       | O Male @ Temale |            |                                                    |   |              |                                         | 0                       |
|                    | Social Security Number*                                         |                 |            | National Producer Number                           |   |              | Confirm Password                        |                         |
|                    | 123-45-6789                                                     |                 |            | 15809256                                           |   |              |                                         |                         |
|                    |                                                                 |                 |            | NPN Lookup                                         |   |              | Security Question*                      |                         |
|                    | tmail*                                                          |                 |            |                                                    |   |              | In which city would you like to retire? |                         |
|                    | omt@gormanheakhgroup.com                                        |                 |            |                                                    |   |              | Security Question Arower*               |                         |
|                    | Primary Phone Number*                                           |                 |            | Phone Number Type*                                 |   |              | saniose                                 |                         |
|                    | 209-200-6043                                                    |                 |            | Home                                               |   |              |                                         |                         |
|                    | Additional Blance Monther 1                                     |                 |            | Manage Manager Tange                               |   |              |                                         | Printing for an approv? |
|                    | 222-222-2222                                                    |                 |            | First Automotive Type                              |   |              |                                         |                         |
|                    |                                                                 |                 |            |                                                    |   |              |                                         |                         |
|                    | Additional Phone Number 2                                       |                 |            | Phone Number Type                                  |   |              |                                         |                         |
|                    | 100-000-0000                                                    |                 |            | NOTE IN THE REPORT OF A                            |   |              |                                         |                         |
|                    |                                                                 |                 |            |                                                    |   |              |                                         |                         |
|                    | PRIMARY ADDRESS                                                 |                 |            |                                                    |   |              |                                         |                         |
|                    | Address Line 1*                                                 |                 |            | Address Line 2                                     |   |              |                                         |                         |
|                    | 123 street                                                      |                 |            | sute 6                                             |   |              |                                         |                         |
|                    | City*                                                           |                 |            | State*                                             |   | Ζφ*          |                                         |                         |
|                    | long beach                                                      |                 |            | California                                         |   | 90815        |                                         |                         |
|                    |                                                                 |                 |            |                                                    |   |              |                                         |                         |
|                    | MAILING ADDRESS                                                 |                 |            |                                                    |   |              |                                         |                         |
|                    | Same as primary address                                         |                 |            |                                                    |   |              |                                         |                         |
|                    | Address Line 1                                                  |                 |            | Address Line 2                                     |   |              |                                         |                         |
|                    | 666 styreet                                                     |                 |            | yo mamas house                                     |   |              |                                         |                         |
|                    | City                                                            |                 |            | State                                              |   | Zip          |                                         |                         |
|                    | encinidas                                                       |                 |            | California                                         |   | 90816        |                                         |                         |
|                    | U here a process address Address Line 1 Edd system Gry arcsides |                 |            | Asilens ins 2<br>[primers insee<br>Size<br>Colform | × | Zp<br>Tooris |                                         |                         |

You may update the information contained on your *My Profile* screen. Once updated, click Save, to cancel click Cancel.

 $\checkmark$  Tip: Required fields are identified with an asterisk  $\star$  throughout Sentinel Elite  $\bullet$ .

| LOGIN CREDENTIALS                       |                        |
|-----------------------------------------|------------------------|
| Username*                               |                        |
| afiing78                                |                        |
| Password                                |                        |
|                                         | 0                      |
| Confirm Password                        |                        |
| Security Question*                      |                        |
| in which city would you like to retire? |                        |
| Security Question Answer*               |                        |
| san jose                                |                        |
|                                         | Principal for an agenc |
|                                         |                        |

Ip: For security purposes your Social Security Number may not be used as your Username.

If you are the *Principal of an agency* you must register as an individual before you will be allowed to register as the Principal of an agency. Once your individual profile is set up, proceed to the Profile screen and click *Principal for an agency?* on the right of the screen below Login Credentials.

|                                                                         | 2                                         |                 |                             |                                  |              |                                                                      | April Agent 🧹            |  |
|-------------------------------------------------------------------------|-------------------------------------------|-----------------|-----------------------------|----------------------------------|--------------|----------------------------------------------------------------------|--------------------------|--|
| Dashboard     Appointments                                              | My Profile                                |                 |                             |                                  |              |                                                                      |                          |  |
| C Documents<br>C Groups                                                 | DEMOGRAPHIC INFORMATION                   | Initial         | LOGIN CREDENTIALS           |                                  |              |                                                                      |                          |  |
| ticenses                                                                | April<br>Date of Birth®                   | Gender*         | Agent                       |                                  |              | afirg/8<br>Passered                                                  |                          |  |
| <ul> <li>Programs</li> <li>III<sup>1</sup>/2 Provide In Sell</li> </ul> | 11/11/19/8<br>Social Security Number*     | O Male 🖲 Female |                             | National Producer Number         |              | Confirm Password                                                     | 0                        |  |
| Co marcy to see                                                         | 123-45-6789                               |                 |                             | 15800256<br><u>NPN Lookup</u>    |              | Security Question*                                                   |                          |  |
|                                                                         | tmal*<br>ont@gomanhealthgroup.com         |                 |                             |                                  |              | In which city would you like to retire?<br>Security Question Answer* | •                        |  |
|                                                                         | Primary Phone Number*<br>2019-200-6043    |                 |                             | Phone Number Type* Home *        |              | samjosa                                                              |                          |  |
|                                                                         | Additional Phone Number 1<br>222-222-2222 |                 |                             | Phone Number Type Fax            |              |                                                                      | Principal for an agency? |  |
|                                                                         | Additional Plene Number 2<br>666-666-6666 |                 | Phone Number Type<br>Mobile |                                  |              |                                                                      |                          |  |
|                                                                         | PRIMARY ADDRESS                           |                 |                             |                                  |              |                                                                      |                          |  |
|                                                                         | Address Line 1*           123 street      |                 |                             | Address Line 2<br>write 6        |              |                                                                      |                          |  |
|                                                                         | Giy#<br>kong beach                        |                 |                             | State*<br>California             | Zp*<br>90815 |                                                                      |                          |  |
|                                                                         | MAILING ADDRESS Same as primary address   |                 |                             |                                  |              |                                                                      |                          |  |
|                                                                         | Address Line 1 666 styreet                |                 |                             | Address Line 2<br>yo mamus house |              |                                                                      |                          |  |
|                                                                         | City<br>encinidas                         |                 |                             | State<br>California              | Zip<br>90816 |                                                                      |                          |  |
|                                                                         |                                           |                 |                             |                                  |              |                                                                      |                          |  |
|                                                                         |                                           |                 |                             |                                  |              |                                                                      |                          |  |
|                                                                         |                                           |                 |                             |                                  |              |                                                                      | Cancel Save              |  |
|                                                                         |                                           |                 |                             |                                  |              |                                                                      |                          |  |

You will be prompted to input the *Tax ID (FEIN)* and *National Producer Number* for the agency.

To continue registering as the Principal of an agency click *Register*. To cancel, click Cancel.

| <b>REGISTER AS AGENCY PRINCIPAL</b><br>Please enter the Tax ID and NPN for the agency for which<br>you are a principal. |
|----------------------------------------------------------------------------------------------------|
| Tax ID*                                                                                                    |
|                                                                                                    |
| National Producer Number*                                                                                               |
| Cancel Register                                                                                                    |

You will then be prompted to confirm that you'd like to register as the *Principal of the agency*.

To complete your registration as the Principal of an agency verify the name of the agency in the box and click **Yes**. To cancel, click **No**.

| Confirm                                                                                                    | ×      |
|----------------------------------------------------------------------------------------------------|--------|
| The following agency matched the criteria entered:<br>Test Agency<br>Are you sure you want to register as a principal for this agency? |        |
|                                                                                                    | No Yes |

Once you have completed your registration as the Principal of an agency Sentinel Elite™ will display the affiliation below your *Login Credentials* on the *My Profile* screen.

| AFFILIATION<br>You are currently the principal for<br>agency: | or the following |
|---------------------------------------------------------------|------------------|
| Test Agency                                                   | Remove           |

## LOGGING OUT

To log out, place the cursor on your name in the upper right hand corner of the screen and click the down arrow to the right. Select *Log out* from the drop down menu.

| SENTINEL<br>ELITE |                         |            |                           |                 |                    |                  | April Agent V<br>Plan Admin |
|-------------------|-------------------------|------------|---------------------------|-----------------|--------------------|------------------|-----------------------------|
| BestHealth        | Plan Admin Dashboard    |            |                           |                 |                    |                  | Profile<br>Switch Roles     |
| ··· On-Boarding   |                         |            | PR                        | OGRAM STATUS    |                    |                  | Log out                     |
| Dashboard         | Program Name            | Start Date | Stop New Enrollments Date | Agents Enrolled | Agents In Progress | Agents Completed | Agents Stopped              |
| Agencies          | Anexinet Sample Program | 04/01/2016 |                           | 0               | 0                  | 0                | 0                           |
| Appointments      | Aprils Test Program     | 01/01/2016 |                           | 1               | 1                  | 0                | 0                           |
| Data Extracts     | Demo Program            | 01/01/2016 |                           | 1               | 0                  | 0                | 0                           |
| Documents         | Test Program            | 01/01/2016 |                           | 0               | 0                  | 0                | 0                           |
| Groups            | View All                |            |                           |                 |                    |                  |                             |

## **AGENT DASHBOARD**

The Agent Admin Dashboard is the hub of Sentinel Elite<sup>™</sup> and thus the landing page. The Dashboard provides a snapshot of your activity in several categories for all Plans you work with that utilize Sentinel Elite<sup>™</sup>. You will see your Program Status, Groups, Ready to Sell status, applicable Appointments, Licenses, and New Messages. You will also be able to access your Documents, including certificates of completion for courses you have successfully completed.

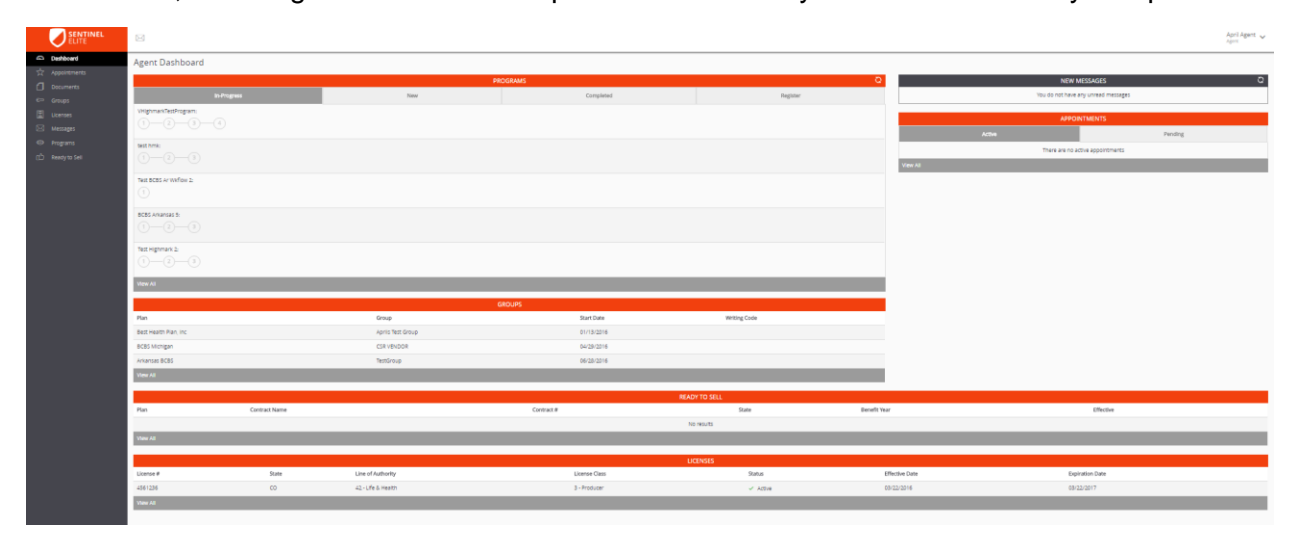

#### **APPOINTMENTS**

To manage your **Appointments**, you may either, click the **Appointments** icon in the Menu to the left of the screen or go to the **Appointments** section located on the Agent Dashboard in the upper right of the screen. The **Appointments** section in the Agent Dashboard will provide a snapshot of your appointments. Your **Appointment** information is refreshed on a <u>daily basis</u>. To see all of your appointments click **View All** in the gray bar below the displayed appointments.

|                            | 8                                                                                                    |                    |                                         |              |                | Apri Agent 🗸                        |  |  |  |  |
|----------------------------|----------------------------------------------------------------------------------------------------|--------------------|-----------------------------------------|--------------|----------------|-------------------------------------|--|--|--|--|
| Deshboard     descentments | Agent Dashboard                                                                                                    |                    |                                         |              |                |                                     |  |  |  |  |
|                            |                                                                                                    | PRO                | GRAMS                                   |              | 0              | O NEW MESSAGES O                    |  |  |  |  |
| Con Decements              | in-Progress                                                                                                    | New                | Completed                               | Register     |                | You do not have any unread messages |  |  |  |  |
| er uroups                  | VTestminimarkingematikensed: Selling State Selection                                                                                                    | _                  |                                         |              |                |                                     |  |  |  |  |
| Ucenses                    | 1-2-3-4-5-6                                                                                                    |                    |                                         |              |                | APPOINTMENTS                        |  |  |  |  |
| 2-3 Messages               |                                                                                                    |                    |                                         |              |                | Attree Pending                      |  |  |  |  |
| Programs                   | vegenastastropan:                                                                                                    |                    |                                         |              |                | There are no active appointments    |  |  |  |  |
| 🖒 Ready to Sell            | 1-3-3-4                                                                                                    |                    |                                         |              | View All       |                                     |  |  |  |  |
|                            | test pros                                                                                                    |                    |                                         |              |                |                                     |  |  |  |  |
|                            | 0-0-0                                                                                                    |                    |                                         |              |                |                                     |  |  |  |  |
|                            | The REPORT of Conception in                                                                                                    |                    |                                         |              |                |                                     |  |  |  |  |
|                            | 0                                                                                                    |                    |                                         |              |                |                                     |  |  |  |  |
|                            |                                                                                                    |                    |                                         |              |                |                                     |  |  |  |  |
|                            | 1-2-3                                                                                                    |                    |                                         |              |                |                                     |  |  |  |  |
|                            | Vitew Att                                                                                                    |                    |                                         |              |                |                                     |  |  |  |  |
|                            |                                                                                                    | ca                 | CUPS                                    |              |                |                                     |  |  |  |  |
|                            | Plan                                                                                                    | Group              | Start Date                              | Writing Code |                |                                     |  |  |  |  |
|                            | Best Health Plan, Inc                                                                                                    | Aprils Test Group  | 01/13/2016                              |              |                |                                     |  |  |  |  |
|                            | BCBS Michigan                                                                                                    | CSR VENDOR         | 04/29/2016                              |              |                |                                     |  |  |  |  |
|                            | Arkansas BCBS                                                                                                    | TestiSroup         | 06/20/2016                              |              |                |                                     |  |  |  |  |
|                            | Yanw Ad                                                                                                    |                    |                                         |              |                |                                     |  |  |  |  |
|                            |                                                                                                    |                    | BEAD                                    |              |                |                                     |  |  |  |  |
|                            | Plan Contract Name                                                                                                    |                    | Contract #                              | State        | Denefit Year   | Effective                           |  |  |  |  |
|                            |                                                                                                    |                    | NS                                      | I NOUTS      |                |                                     |  |  |  |  |
|                            | View All                                                                                                    |                    |                                         |              |                |                                     |  |  |  |  |
|                            |                                                                                                    |                    | 110                                     | TENSIS       |                |                                     |  |  |  |  |
|                            | License # State                                                                                                    | Line of Authority  | Litense Class                           | Satus        | Effective Date | Expiration Date                     |  |  |  |  |
|                            | 4561236 00                                                                                                    | 42 - Life & Health | 1 - Producer                            | - ima        | 03/22/2016     | 08/22/2017                          |  |  |  |  |
|                            | Sheed at                                                                                                    |                    | - · · · · · · · · · · · · · · · · · · · |              |                |                                     |  |  |  |  |
|                            | and the second second se |                    |                                         |              |                |                                     |  |  |  |  |

Once on the *Appointment* screen you may search by your appointment *Status (Appointed, Exception, Failed, Pending, Record Not Found, Submitted to State, or Terminated)*.

You may also filter by Appointing Entity, Start Date, Plan, State, End Date, or Status.

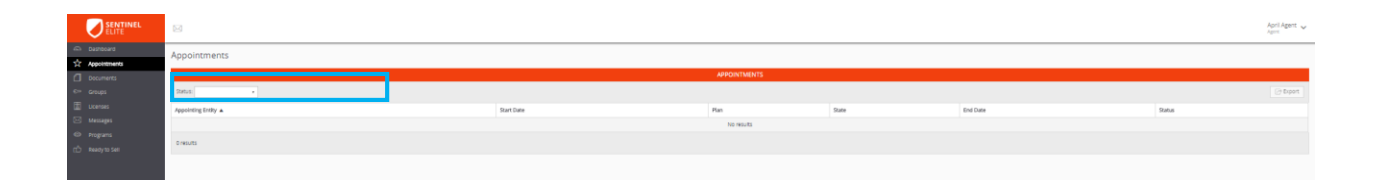

#### **DOCUMENT MANAGEMENT**

#### **Document Storage**

To manage your stored documents, click the **Documents** icon in the **On-Boarding** Menu to the left of the screen. You will be able to view any documents that have been loaded to Sentinel Elite<sup>™</sup> either independently or through a program including certificates of completion for training courses you have successfully completed.

| ELITE                  | B                                                  |                    |               |              |                | April Agent 🗸                       |  |  |  |
|------------------------|----------------------------------------------------|--------------------|---------------|--------------|----------------|-------------------------------------|--|--|--|
| Deshboerd              | Agent Dashboard                                    |                    |               |              |                |                                     |  |  |  |
| C Appointments         |                                                    |                    | PROGRAMS      |              | 0              | NEW MESSAGES                        |  |  |  |
| C <sup>an</sup> Groups | In-Progress                                        | New                | Completed     | Register     |                | You do not have any unread messages |  |  |  |
| Licenses               | ViesDighmachinematikemest: Selling State Selection |                    |               |              |                | APPOINTMENTS                        |  |  |  |
| Programs               | VHighmarkTestProgram:                              |                    |               |              |                | There are no lefter presidented     |  |  |  |
| CD Ready to Sell       | 1-2-3-4                                            |                    |               |              | View All       | таких или полнок ирропология        |  |  |  |
|                        | text hmk:                                          |                    |               |              |                |                                     |  |  |  |
|                        | Text BCEES Ar Wikilium 2:                          |                    |               |              |                |                                     |  |  |  |
|                        | BC B5 Arkaman 5:                                   |                    |               |              |                |                                     |  |  |  |
|                        | View All                                           |                    |               |              |                |                                     |  |  |  |
|                        |                                                    |                    | GROUPS        |              |                |                                     |  |  |  |
|                        | Plan                                               | Group              | Start Date    | Writing Code |                |                                     |  |  |  |
|                        | Best Health Plan, Inc.                             | Aprils Test Group  | 01/13/2016    |              |                |                                     |  |  |  |
|                        | BCBS Michigan                                      | CSR VENIDOR        | 04/29/2016    |              |                |                                     |  |  |  |
|                        | Arkamas BCBS                                       | TestGroup          | 06/28/2016    |              |                |                                     |  |  |  |
|                        | View All                                           |                    |               |              |                |                                     |  |  |  |
|                        |                                                    |                    | READ          | IV TO SELL   |                |                                     |  |  |  |
|                        | Plan Contract Name                                 |                    | Contract #    | State        | Benefit Year   | Effective                           |  |  |  |
|                        |                                                    |                    | N             | o results    |                |                                     |  |  |  |
|                        | View All                                           |                    |               |              |                |                                     |  |  |  |
|                        |                                                    |                    | U             | CENSES       |                |                                     |  |  |  |
|                        | License # State                                    | Line of Authority  | License Class | Status       | Effective Date | Expiration Date                     |  |  |  |
|                        | 4561236 CO                                         | 42 - Life & Health | 3 - Producer  | ✓ Active     | 03/22/2016     | 03/22/2017                          |  |  |  |
|                        | View All                                           |                    |               |              |                |                                     |  |  |  |

#### **GROUP MANAGEMENT**

To view your *Groups*, you may either, click the *Groups* icon in the menu to the left of the screen or go to the *Groups* section located in the center of the Agent Dashboard. The *Groups* section in your Agent Dashboard will provide a snapshot of your groups. To see all of your groups click *View All* in the gray bar below the displayed groups.

| SENTINEL<br>ELITE       |                                                      |                    |               |              |                | April Agent 🗸                       |
|-------------------------|------------------------------------------------------|--------------------|---------------|--------------|----------------|-------------------------------------|
| Deshboard               | Agent Dashboard                                      |                    |               |              |                |                                     |
| Appointments            |                                                      |                    | PROGRAMS      |              | 0              | NEW MESSAGES Q                      |
| the Groups              | In-Progress                                          | New                | Completed     | Register     |                | You do not have any unread messages |
| 📓 ticemes<br>🖂 Messages | VTesDfighmarkhternalticemed: Selling State Selection |                    |               |              |                | APPOINTMENTS                        |
| @ Programs              | Whishmark InstProgram                                |                    |               |              |                | Active Pending                      |
| CD Ready to Sell        | 1-2-3-4                                              |                    |               |              | View All       | There are no active appointments    |
|                         | text hmi:                                            |                    |               |              |                |                                     |
|                         | Text BCBS Ar Wildow 2:                               |                    |               |              |                |                                     |
|                         | BCB5 Arkamas 5:                                      |                    |               |              |                |                                     |
|                         | View All                                             |                    |               |              |                |                                     |
|                         |                                                      |                    | GROUPS        |              |                |                                     |
|                         | Plan                                                 | 644 T              | free free-    | Writing Code |                |                                     |
|                         | Best Health Plan, Inc.                               | Aprils Test Group  | 01/13/2016    |              |                |                                     |
|                         | BCBS Michigan                                        | CSR VENDOR         | 04/29/2016    |              |                |                                     |
|                         | Arkeman BCIIS                                        | TextGroup          | 06/28/2016    |              |                |                                     |
|                         | View All                                             |                    |               |              |                |                                     |
|                         |                                                      |                    | READ          | Y TO SELL    |                |                                     |
|                         | Plan Contract Name                                   |                    | Contract #    | State        | Benefit Year   | Effective                           |
|                         |                                                      |                    | 14            | results      |                |                                     |
|                         | View All                                             |                    |               |              |                |                                     |
|                         |                                                      |                    |               | 19685        |                |                                     |
|                         | License # State                                      | Line of Authority  | License Class | Status       | Effective Date | Expiration Date                     |
|                         | 4561236 CO                                           | 42 - Life & Health | 3 - Producer  | ✓ Active     | 03/22/2016     | 03/22/2017                          |

| ELITE                           |                       |                   |            |          |              |  | April Agent 🗸 |  |  |
|---------------------------------|-----------------------|-------------------|------------|----------|--------------|--|---------------|--|--|
| යා Dashboard<br>ස් Appointments | Group Memberships     | oup Memberships   |            |          |              |  |               |  |  |
| Documents                       |                       |                   | GROUPS     |          |              |  |               |  |  |
| Croups                          | Plan 🔺                | Group             | Start Date | End Date | Writing Code |  |               |  |  |
| 🚊 Licenses                      | Arkansas BCBS         | TestGroup         | 06/28/2016 | -        |              |  | Change Group  |  |  |
| Messages                        | BCBS Michigan         | CSR VENDOR        | 04/29/2016 |          |              |  | Change Group  |  |  |
| C Ready to Sell                 | Best Health Plan, Inc | Aprils Test Group | 01/13/2016 |          |              |  | Change Group  |  |  |
|                                 | 3 results             |                   |            |          |              |  |               |  |  |

The *Group Membership* screen is where you will find your *Writing Code* (when assigned via Sentinel Elite<sup>TM</sup>). You will be able to view your Plans and affiliated group along with associated *Writing Code or Agent ID*.

| ELITE                  |                       |                   |            |          |              | April Agent 🗸 |  |  |  |
|------------------------|-----------------------|-------------------|------------|----------|--------------|---------------|--|--|--|
| Dashboard Appointments | Group Memberships     | roup Memberships  |            |          |              |               |  |  |  |
| Documents              |                       |                   | GROUPS     |          |              |               |  |  |  |
| 🗁 Groups               | Plan 🔺                | Group             | Start Date | End Date | Writing Code |               |  |  |  |
| 🗐 Licenses             | Arkansas BCBS         | TestGroup         | 06/28/2016 |          |              | Change Group  |  |  |  |
| Messages               | BCBS Michigan         | CSR VENDOR        | 04/29/2016 |          |              | Change Group  |  |  |  |
| Ready to Sell          | Best Health Plan, Inc | Aprils Test Group | 01/13/2016 |          |              | Change Group  |  |  |  |
|                        | 3 results             |                   |            |          |              |               |  |  |  |

The *Group Memberships* screen is also where you'd request a change in Group\*. To request a change in group for a specific Plan you must first have the Group PIN Code for the group you would like to move to.

It is the per Plan.
It is the per Plan.

To request a change in Group, click *Change Group* to the right of the Group information on the *Group Memberships* screen.

| Confirm                                            | ×                                                                                                    |
|----------------------------------------------------|----------------------------------------------------------------------------------------------------|
| Are you sure you<br>If so, please speci<br>Group". | want to leave the <b>TestGroup</b> group?<br>fy the code of the group you'd like to switch to and click "Change |
|                                                    | Code*                                                                                                    |
|                                                    | Cancel Change Groups                                                                                            |

You will then be prompted to enter the Group PIN Code for the group you would like to move to.

Once you have submitted this information, a message will automatically be sent to your Plan indicating that you would like to change groups. The Plan may approve or deny this request. They may also require additional information be completed to process your request. You will be notified of the Plans decision.

\* Group changes may not be available for all Plans.

#### LICENSES

To view your *Licenses*, you may either, click the *Licenses* icon in the menu to the left of the screen or go to the *Licenses* section located at the bottom of the Agent Dashboard. The *Licenses* section in the Agent Dashboard will provide a snapshot of your licenses. To see all of your licenses click *View All* in the gray bar below the displayed licenses.

|                                                        |                    | PROGRAMS     |                | 0              | NEW MESSAGES                        |
|--------------------------------------------------------|--------------------|--------------|----------------|----------------|-------------------------------------|
| In-Progress                                            | New                | Completed    | Register       |                | You do not have any unread messages |
| VTestHighmarkinternalLicensed: Selling State Selection |                    |              |                |                |                                     |
| 1-2-3-4-3-6                                            |                    |              |                | Aa             | APPLIATIBENTS                       |
| VtrighmarkTestProgram:                                 |                    |              |                |                | There are no active appointments    |
| 1-2-3-4                                                |                    |              |                | View All       |                                     |
| test brek:                                             |                    |              |                |                |                                     |
| 1-2-3                                                  |                    |              |                |                |                                     |
| Test BCBS Ar Withow 2:                                 |                    |              |                |                |                                     |
| 1                                                      |                    |              |                |                |                                     |
| BCBS Arkaman 5:                                        |                    |              |                |                |                                     |
| 1-3-3                                                  |                    |              |                |                |                                     |
| View All                                               |                    |              |                |                |                                     |
|                                                        |                    | GROUPS       |                |                |                                     |
| Plan                                                   | Group              | Start Date   | Writing Code   |                |                                     |
| Best Health Plan, Inc.                                 | Aprils Test Group  | 01/13/2016   |                |                |                                     |
| BCBS Michigan                                          | CSR VENDOR         | 04/29/2016   |                |                |                                     |
| Arkansas BCIIS                                         | TestGroup          | 06/28/2016   |                |                |                                     |
| View All                                               |                    |              |                |                |                                     |
|                                                        |                    |              | READY TO SELL  |                |                                     |
| Plan Contract Name                                     |                    | Contract #   | State          | Densil Year    | Effective                           |
| View All                                               |                    |              | And the second |                |                                     |
|                                                        |                    |              |                |                |                                     |
| Ucense ₩ State                                         | Line of Authority  |              | UCENSES        | Effective Date | Expiration Date                     |
| 4561236 CO                                             | 42 - Life & Health | 3 - Producer | ✓ Active       | 03/22/2016     | 03/22/2017                          |
|                                                        |                    |              |                |                |                                     |

| UCRES     |       |                   |               |                            |                |                 |
|-----------|-------|-------------------|---------------|----------------------------|----------------|-----------------|
| License # | State | Line of Authority | License Class | Status                     | Effective Date | Expiration Date |
| 4561236   | co    | 42 - Life & Heath | 3 - Producer  | <ul> <li>Active</li> </ul> | 03/22/2016     | 03/22/2017      |
| View All  |       |                   |               |                            |                |                 |

Your license information is refreshed on a daily basis.

You may utilize Sentinel Elite<sup>™</sup> to monitor your licenses and track licenses with upcoming expiration dates.

When your license expiration date is highlighted in yellow it indicates that your license will be expiring within the next 30 days.

While on the *License Management* screen, any licenses that have already expired will be highlighted in red.

You will be able to export a list of your licenses. To do so, click *Export* in the top right corner of the *License Management* screen

| SENTINEL<br>ELITE                                       |                    |                 |                    |               |          |                |                 | April Agent 🗸 |  |  |
|---------------------------------------------------------|--------------------|-----------------|--------------------|---------------|----------|----------------|-----------------|---------------|--|--|
| Dashboard                                               | License Management | ense Management |                    |               |          |                |                 |               |  |  |
| Documents                                               |                    | UCDASS          |                    |               |          |                |                 |               |  |  |
| 🖙 Groups                                                |                    |                 |                    |               |          |                |                 |               |  |  |
| Licenses                                                | License #          | State 🔺         | Line of Authority  | License Class | Status   | Effective Date | Expiration Date |               |  |  |
| Messages                                                | 4561236            | co              | 42 - Life & Health | 3 - Producer  | ✓ Active | 03/22/2016     | 03/22/2017      |               |  |  |
| <ul> <li>Programs</li> <li>manufacture field</li> </ul> | 8549               | со              | 42 - Life & Health | 3 - Producer  | ✓ Atline | 03/22/2016     | 03/22/2017      |               |  |  |
| (L2 many la san                                         | 8540               | co              | 42 - Life & Health | 3 - Producer  | ✓ Active | 03/22/2016     | 03/22/2017      |               |  |  |
|                                                         | 3 results          |                 |                    |               |          |                |                 |               |  |  |

This will produce an excel spreadsheet for your use.

|   | Α          | В              | С     | D                  | E                  | F      | G              | Н               |  |
|---|------------|----------------|-------|--------------------|--------------------|--------|----------------|-----------------|--|
| 1 | License ID | License Number | State | LOA Code           | License Class Code | Status | Effective Date | Expiration Date |  |
| 2 | 4          | 4561236        | CO    | 42 - Life & Health | 3 - Producer       | Active | 3/22/2016      | 3/22/2017       |  |
| 3 | 5          | 8549           | CO    | 42 - Life & Health | 3 - Producer       | Active | 3/22/2016      | 3/22/2017       |  |
| 4 | 6          | 8549           | CO    | 42 - Life & Health | 3 - Producer       | Active | 3/22/2016      | 3/22/2017       |  |
| 5 |            |                |       |                    |                    |        |                |                 |  |

#### **MESSAGING CENTER**

The Messaging Center will be activated when you receive a message. To manage your *Messages*, you may either, click the *Messages* icon in the Menu to the left of the screen or go to the *New Messages* section located at the top right of the Agent Dashboard.

|                                |                                                                                                    |                    |              |              |                                           | April Agent 🗸 |
|--------------------------------|----------------------------------------------------------------------------------------------------|--------------------|--------------|--------------|-------------------------------------------|---------------|
| Dashboard                      | Agent Dashboard                                                                                                    |                    |              |              |                                           |               |
| Documents                      |                                                                                                    | PR                 | IOGRAMS      |              | © NEW MESSAGES                            | ø             |
| C= Groups                      | In-Progress                                                                                                    | Now                | Completed    | Register     | You do not have any unread messages       |               |
| tiamses                        | VTestHighmarkitesmalLicensed: Selling State Selection                                                                                                    | 6<br>6             |              |              | APPOINTMENTS                              | Pending       |
| で Programs<br>(亡 Ready to Sell | VitighmarkTestProgram:                                                                                                    |                    |              |              | There are no active appointments View All |               |
|                                | test hmk<br>1-2-3                                                                                                    |                    |              |              |                                           |               |
|                                | Tenst BCBS Ar Wikflow 2:                                                                                                    |                    |              |              |                                           |               |
|                                | BCBS Arkamaa 5:                                                                                                    |                    |              |              |                                           |               |
|                                | View All                                                                                                    |                    |              |              |                                           |               |
|                                |                                                                                                    | c                  | SROUPS       |              |                                           |               |
|                                | Plan                                                                                                    | Group              | Start Date   | Writing Code |                                           |               |
|                                | Best, Health Plan, Inc.                                                                                                    | Aprils Test Group  | 01/13/2016   |              |                                           |               |
|                                | BCBS Michigan                                                                                                    | CSR VENDOR         | 04/29/2016   |              |                                           |               |
|                                | Arkansas BCBS                                                                                                    | TestEroup          | 06/28/3016   |              |                                           |               |
|                                | The Control of Control of Control |                    |              |              |                                           |               |
|                                |                                                                                                    |                    | READ         | TO SELL      |                                           |               |
|                                | Plan Contract Nar                                                                                                    | me                 | Contract #   | State Be     | nneft Year Effective                      |               |
|                                | Marca All                                                                                                    |                    | No           | nessales     |                                           |               |
|                                | There are                                                                                                    |                    |              |              |                                           |               |
|                                |                                                                                                    |                    | uc           | ENSES        |                                           |               |
|                                | License # State                                                                                                    | Une of Authority   | Ucense Class | Status       | Effective Date Expiration Date            |               |
|                                | 4501230 CO                                                                                                    | 42 - Lite & Health | 3 - Hoducer  | ✓ Aslive     | 03/23/2016                                |               |
|                                | Van Ka                                                                                                    |                    |              |              |                                           |               |

The **New Messages** section in the Agent Dashboard will provide a snapshot of your messages. To see all of your messages, click **View All Messages** in the gray bar below the displayed messages.

|                             | NEW MESSAGES | ស                |
|-----------------------------|--------------|------------------|
| April Agent<br>Test<br>Test |              | 7/15/2016 3:19pm |
| View All Messages           |              |                  |

The new messages indictaor in the top left of the Agent Dashboard will display how many new messages you have.

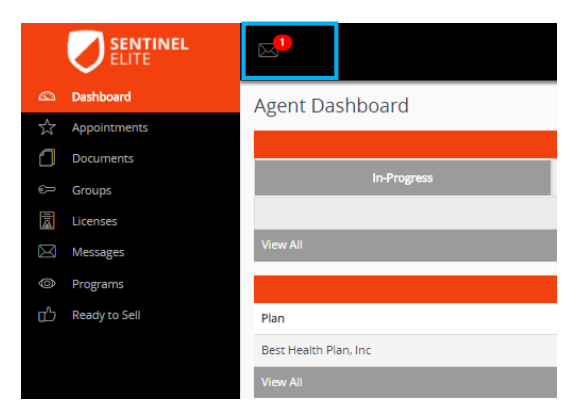

Once on your *Messages* screen you will be able to see both new messages and sent messages.

|                   | SENTINEL<br>ELITE             |          |                                                                    | Acri Agent 🗸<br>Agent                                                                                           |
|-------------------|-------------------------------|----------|--------------------------------------------------------------------|----------------------------------------------------------------------------------------------------|
| a⊃ Das<br>tri App |                               | Messages |                                                                    |                                                                                                    |
| - 40<br>- 40      | uments<br>ups                 | 🖾 Inbox  | Corman Admin 5/16/2016 9:17pm<br>system will be done for<br>biah   | Gorman Admin shakalar datateesa teessaa teessaa teessaa teessaa teessaa teessaa teessaa teessaa teessaa teessaa |
|                   | nses<br><b>store</b><br>grams |          | Carman Admin 3/1/2016 2:15pm<br>Test!<br>Hallot This is Christy >) | Monage neur University of Styre                                                                                 |
|                   |                               |          | Common Admini<br>test group message<br>test group message          |                                                                                                    |
|                   |                               |          | Common Admine 1/13/2016 1/46pm<br>no reply<br>ax/dfj               |                                                                                                    |
|                   |                               |          | Gorman Admin<br>Dest ernall<br>Inst message                        |                                                                                                    |

To reply to a message, compose your reply and click *Reply*.

Note: You may not be able to reply to all messages, as some are sent as informational only and do not allow a reply.

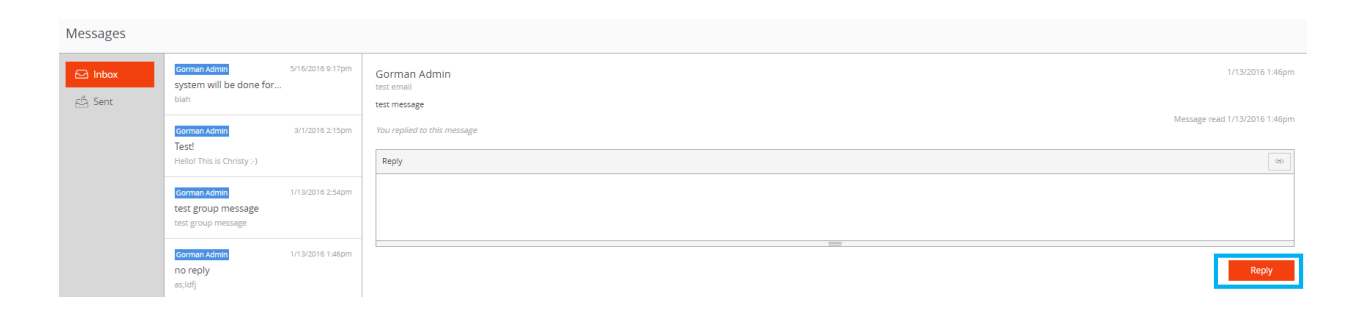

#### PROGRAMS

To manage your *Programs* go to the *Programs* section located at the top of the Agent Dashboard.

While viewing your programs on the Agent Dashboard, you may scroll over the timeline to see what each step consists of e.g. Welcome, License Check, and Product Training.

Some steps may require action and others may automatically process as you work through a program.

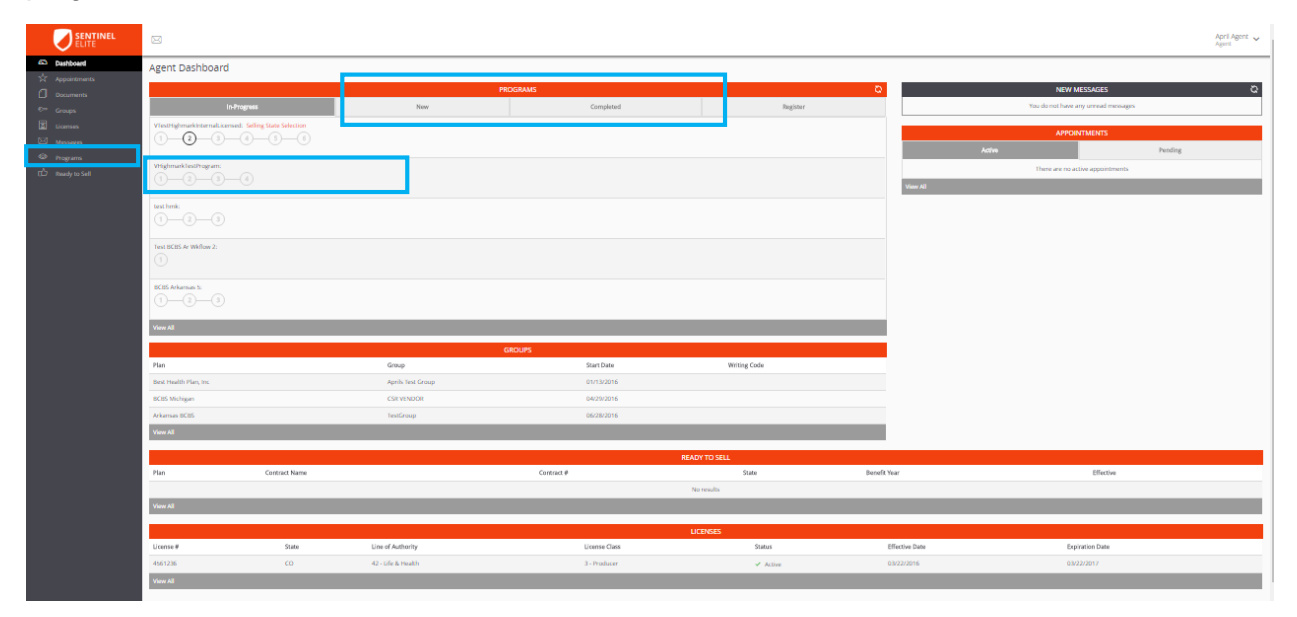

Programs you have started will appear in the *In-Progress* section.

|    | ELITE     |                                |       |           |          |  |  |
|----|-----------|--------------------------------|-------|-----------|----------|--|--|
|    | Dashboard | Agent Dashboard                |       |           |          |  |  |
| \$ |           | 0                              |       |           |          |  |  |
| 1  |           |                                | PR    | OGRAMS    | с.       |  |  |
| ÷  |           | In-Progress                    | 1 New | Completed | Register |  |  |
| ā  |           | VTestHighmarkInternalLicensed: |       |           |          |  |  |
|    |           |                                |       |           |          |  |  |
| ٢  |           | VHighmarkTestProgram:          |       |           |          |  |  |
| ഹ  |           |                                |       |           |          |  |  |
|    |           | test hmk:                      |       |           |          |  |  |
|    |           | 1 2 3                          |       |           |          |  |  |

Programs that you have recently been enrolled in will appear in the **New** section and will include an indicator identifying how many new programs you have been enrolled in. Enrollment for this area occurs at the Plan level and does not require the entry of a Registration Code.

|             | SENTINEL<br>ELITE |                           |                                       |           |          |  |  |  |  |
|-------------|-------------------|---------------------------|---------------------------------------|-----------|----------|--|--|--|--|
|             | Dashboard         | Agent Dashboard           | vent Dashboard                        |           |          |  |  |  |  |
| ☆           | Appointments      |                           | · · · · · · · · · · · · · · · · · · · |           |          |  |  |  |  |
| ึก          | Documents         |                           | PRC                                   | OGRAMS    | QQ       |  |  |  |  |
| e           | Groups            | In-Progress               | 1 New                                 | Completed | Register |  |  |  |  |
| ā           | Licenses          | My Test Program Start Now |                                       |           |          |  |  |  |  |
| $\boxtimes$ | Messages          | View All                  |                                       |           |          |  |  |  |  |

Programs you have already completed will appear in the *Completed* section.

|    | ELITE        |                                         |                |           |          |  |  |
|----|--------------|-----------------------------------------|----------------|-----------|----------|--|--|
|    | Dashboard    | Agent Dashboard                         | gent Dashboard |           |          |  |  |
| \$ | Appointments | 0                                       |                |           |          |  |  |
| 1  | Documents    |                                         | PRO            | OGRAMS    | <u>୍</u> |  |  |
| ÷  | Groups       | In-Progress                             | 1 New          | Completed | Register |  |  |
|    | Licenses     | You have not completed any programs yet |                |           |          |  |  |
|    | Messages     | View All                                |                |           |          |  |  |

To **Register** for a program <u>for which you have the **Registration Code**</u>, click **Register** in the **Programs** section on the Agent Dashboard.

Enter your Registration Code and click Submit.

|      | SENTINEL<br>ELITE |                                  |                 |           |          |  |  |  |
|------|-------------------|----------------------------------|-----------------|-----------|----------|--|--|--|
|      | Dashboard         | Agent Dashboard                  | Agent Dashboard |           |          |  |  |  |
| \$   | Appointments      | 5                                |                 | OCDANE    | 5        |  |  |  |
| 1    | Documents         |                                  | PR              | OGRAMS    | 5        |  |  |  |
| 6= ( | Groups            | In-Progress                      | 1 New           | Completed | Register |  |  |  |
|      | Licenses          | Register for a new program       |                 |           |          |  |  |  |
|      | Messages          | Enter a valid registration code* |                 |           |          |  |  |  |
| © 1  | Programs          |                                  |                 | Submit    |          |  |  |  |
| ഹ    | Ready to Sell     | View All                         |                 |           |          |  |  |  |

To view all *Programs*, you may either, click the *Programs* icon in the Menu to the left of the screen or go to the *Programs* section located at the top of the Agent Dashboard and click *View All* in the gray bar below the displayed programs.

|              | SENTINEL |                                                          |                    |              |                |               |                            | April Agent 🗸   |  |
|--------------|----------|----------------------------------------------------------|--------------------|--------------|----------------|---------------|----------------------------|-----------------|--|
| 6 04<br>* 44 |          | Program Enrollments                                      | rogram Enrollments |              |                |               |                            |                 |  |
|              |          | Search Program name Salami Salani •                      |                    | PROGRAMS     |                |               |                            |                 |  |
|              |          | Program 🔺                                                | Enrollment Date    | Start Date   | Completed Date | Status        | Task(3)                    | Steps Completed |  |
|              | nugei    | 2017 Arkansas BCBS Agent Onboarding and Training Program | 06/28/2016         | 06/28/2016   |                | In Progress   | BCBS Arkansas Welcome Form |                 |  |
|              | agreens  | Aprils Test Program                                      | 05/19/2016         | 05/19/2016   | 01/01/1900     | Error Failure |                            | 2 of 7          |  |
| (2) 10       |          | BCBS Arkaman 5                                           | 06/30/2016         | 06/30/2016   |                | In Progress   |                            |                 |  |
|              |          | Demo Program                                             | 05/19/2016         | 06/22/2016   |                | In Progress   |                            |                 |  |
|              |          | Example                                                  | 06/16/2016         | 06/16/2016   |                | In Progress   |                            |                 |  |
|              |          | Grogs Master Workflow                                    | 06/16/2016         | 06/16/2016   |                | In Progress   |                            |                 |  |
|              |          | Grags list Program                                       | 06/10/2016         | 06/10/2016   |                | In Progress   |                            |                 |  |
|              |          | My Test Program                                          | 06/10/2016         | 06/10/2016   |                | In Progress   | Step 1                     |                 |  |
|              |          | tesi 999                                                 | 06/10/2016         | 06/10/2016   |                | In Progress   |                            |                 |  |
|              |          | Test IDDS                                                | 06/28/2016         | 06/28/2016   |                | In Progress   |                            |                 |  |
|              |          | 20 results                                               |                    | Show. 10 ite | ms             |               |                            | e e tuf2 🕨 🗰    |  |

Once on the *Program Enrollments* screen, you will be able to search by *Status* (Completed, Error Failure, In Progress, Not Started, Stopped, Terminated, and Waiting for Condition).

You may also filter by Program Name, Enrollment Date, Start Date, Completed Date, Status, Tasks remaining, and Steps Completed.

#### **READY TO SELL MANAGEMENT**

To view the contracts for which you are **Ready to Sell**, you may either, click the **Ready to Sell** icon in the Menu to the left of the screen or go to the **Ready to Sell** section located toward the bottom of the Agent Dashboard. The **Ready to Sell** section in the Agent Dashboard will provide a snapshot of the contracts for which you are ready to sell. To see all of the contracts for which you are ready to sell of the contracts.

| SENTINEL<br>ELITE |                                                        |                    |               |              |                | April Agent 🗸                        |
|-------------------|--------------------------------------------------------|--------------------|---------------|--------------|----------------|--------------------------------------|
| Deshboard         | Agent Dashboard                                        |                    |               |              |                |                                      |
| PC Apparements    |                                                        | PRC                | GRAMS         |              | 0              | NEW MESSAGES Q                       |
| e Groups          | In-Progress                                            | New                | Completed     | Register     |                | You do not have any samual mensiages |
| Licenses Messages | Viestrighmerkinternalt icensed: Soling State Selection |                    |               |              |                | APPOINTMENTS<br>Active Pending       |
| C Programs        | VrighmarkJestProgram:                                  |                    |               |              | View All       | There are no active appointments     |
|                   | test hmk:                                              |                    |               |              |                |                                      |
|                   | Text BCBS Ar Wikllow 2:                                |                    |               |              |                |                                      |
|                   | BCB5 Arkamas 5:                                        |                    |               |              |                |                                      |
|                   | View All                                               |                    |               |              |                |                                      |
|                   |                                                        | GF                 | ROUPS         |              |                |                                      |
|                   | Plan                                                   | Group              | Start Date    | Writing Code |                |                                      |
|                   | Best Health Plan, Inc.                                 | Aprils Test Group  | 01/13/2016    |              |                |                                      |
|                   | BCBS Michigan                                          | CSR VENDOR         | 04/29/2016    |              |                |                                      |
|                   | Arkenses BCBS                                          | TextGroup          | 06/28/2016    |              |                |                                      |
|                   | View All                                               |                    |               |              |                |                                      |
|                   |                                                        |                    | READ          | DY TO SELL   |                |                                      |
|                   | Plan Contract Name                                     |                    | Contract #    | State        | Benefit Year   | Effective                            |
|                   |                                                        |                    | N             | o results    |                |                                      |
|                   | View All                                               |                    |               |              |                |                                      |
|                   |                                                        |                    | u             | CENSES       |                |                                      |
|                   | License # State                                        | Line of Authority  | License Class | Status       | Effective Date | Expiration Date                      |
|                   | 4561236 CD                                             | 42 - Life & Health | 3 - Producer  | ✓ Active     | 03/22/2016     | 03/22/2017                           |
|                   | View All                                               |                    |               |              |                |                                      |

The exact date you are eligible to sell under a specific contract will be displayed on the Ready to Sell screen under *Effective*.

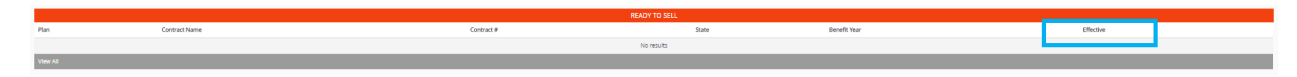

Once on the *Ready to Sell* screen you will be able to manage all of the contracts for which you are able to sell. You will be able to search by *Contract Name* or *Benefit Year*.

| You may also filter by ID, | , Contract, Benefi | t Year, LOB (Li | ine of Business), | Effective Date, or |
|----------------------------|--------------------|-----------------|-------------------|--------------------|
| State.                     |                    |                 |                   |                    |

To *Export* a list of the Contracts for which you are ready to sell, click *Export* in the top right corner of the *Ready to Sell* screen. This will produce an Excel spreadsheet of the contracts for which you are ready to sell.

|           | ELITE         |              | April Agent V       |              |              |                 |        |     |  |
|-----------|---------------|--------------|---------------------|--------------|--------------|-----------------|--------|-----|--|
| 62        | Dashboard     | Ready To     | to solu             |              |              |                 |        |     |  |
| ☆         | Appointments  | neudy 10     | Sell                |              |              |                 |        |     |  |
| ٥         | Documents     |              |                     | READY TO S   | SELL ENTRIES |                 |        |     |  |
| e         | Groups        | Search: Cont | tract Benefit Year: | <b>.</b>     |              |                 | C Expo | irt |  |
| ā         | Licenses      | ID           | Contract            | Benefit Year | LOB          | EffectiveDate 👻 | State  |     |  |
| $\bowtie$ | Messages      |              | No results          |              |              |                 |        |     |  |
| ٢         | Programs      | 0 results    |                     |              |              |                 |        |     |  |
| ம்        | Ready to Sell | 0103010      |                     |              |              |                 |        |     |  |

# HELP

#### AGENT HELP PORTAL

The agent Help Portal or *Knowledge Base* can be accessed at <u>https://ghg.na2.teamsupport.com/knowledgeBase</u>.

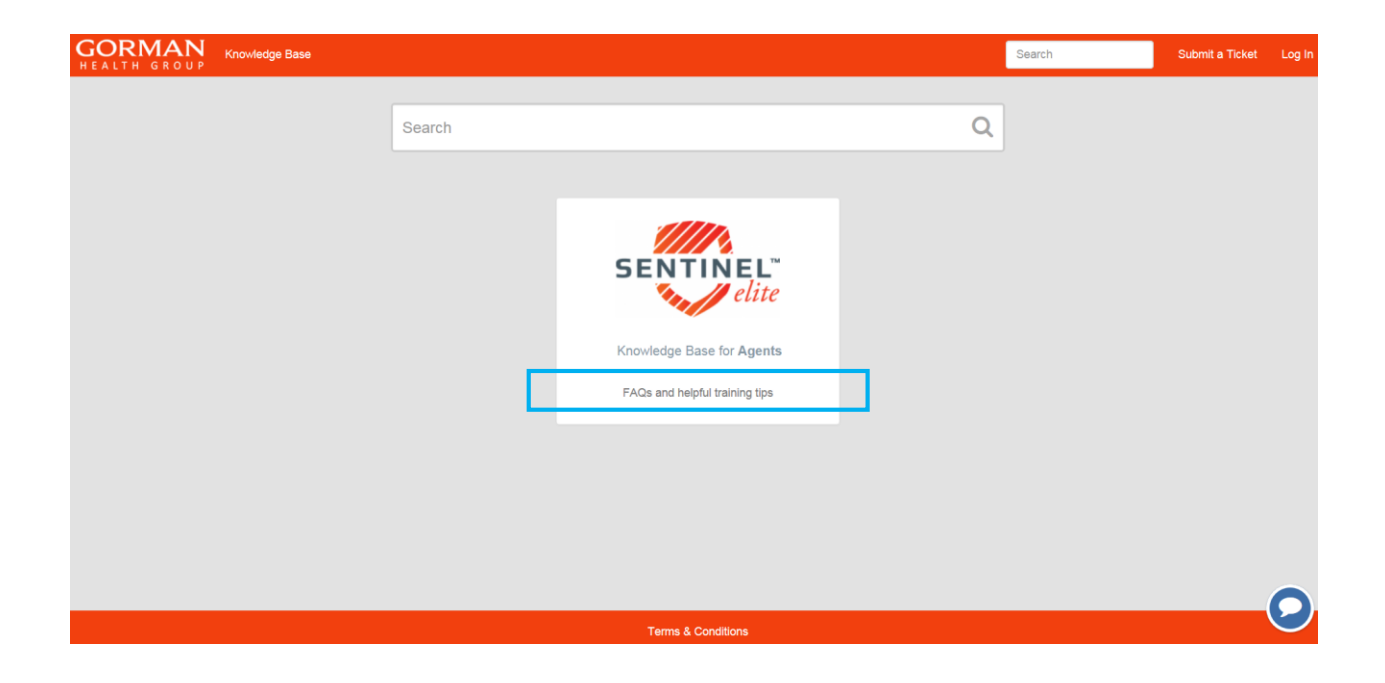

The *Knowledge Base* will provide answers to many frequently asked questions, such as How do I reset my password?

| Senti                                                           | nel Elite                                       |
|-----------------------------------------------------------------|-------------------------------------------------|
| Access (3)                                                      | Agent Activities (5)                            |
| How do I register for Sentinel Elite?                           | How do I view my requirements?                  |
| How do I reset my password?                                     | How do I take my training?                      |
| How do I change my user name?                                   | How do I change my Group (FMO/affiliation/etc)? |
|                                                                 | How do I print a certificate?                   |
|                                                                 | How do I register for a Program?                |
| References (4)                                                  |                                                 |
| What Certificate Do I Upload?                                   |                                                 |
| Supported Browsers                                              |                                                 |
| Accepted License Types                                          |                                                 |
| 2017 GHG Medicare Core Training Continuing Education (CE) Units |                                                 |
|                                                                 |                                                 |